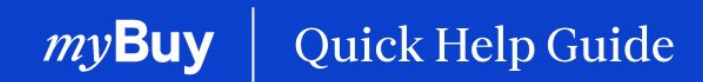

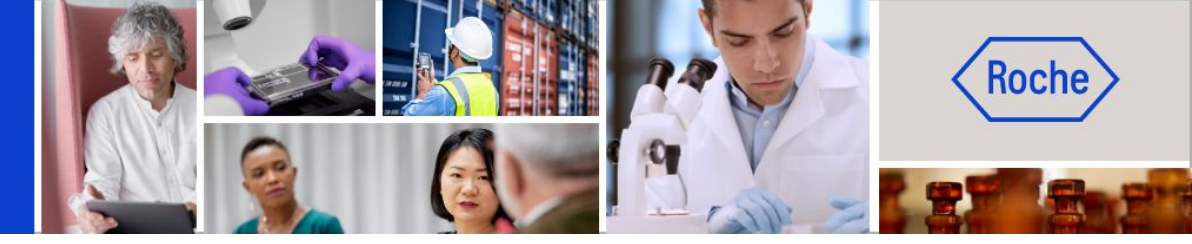

Seite 2

# Für myBuy GEP SMART registrieren

### In dieser Anleitung erfahren Sie

- wie Sie sich für myBuy GEP SMART registrieren
- wie Sie Änderungen an Kontakten aus Ihrem Lieferantenprofil vornehmen Seite 11

Für myBuy GEP SMART registrieren | Kurzanleitung

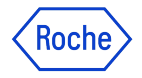

### Was ist das GEP Business Network?

Das GEP Business Network (BN) ist ein zentrales Portal für Lieferanten, um auf GEP Softwareplattformen von allen Kunden zuzugreifen, die GEP nutzen.

Lieferanten von Roche/Genentech haben Zugang zu:

- **GEP SMART (myBuy)** für indirekte Lieferanten in der Beschaffung
- **GEP NEXXE (iCollab)** für direkte Material-Lieferanten

BN kann kostenlos genutzt werden, unabhängig von der Art und dem Umfang der Transaktionen.

Sobald Sie bei BN registriert sind, verwenden Sie Ihre Anmeldedaten, um sowohl auf myBuy und iCollab als auch auf Ihr Lieferantenprofil zuzugreifen.

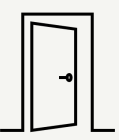

### GEP Business Network

Zentrales Portal für Lieferanten für den Zugriff auf alle GEP Softwareportale. Übersicht und Zugriff auf alle Aktionen/Dokumente über eine gemeinsame Benutzeroberfläche.

### GEP SMART (myBuy)

Portal für die Transaktionen der **indirekten Lieferanten** mit Roche. Alle Lieferantendokumente werden über dieses Portal verwaltet.

| 1 |   |
|---|---|
|   |   |
|   | Ш |

### GEP Nexxe (iCollab)

Portal für die Transaktionen der **direkten Lieferanten** mit Roche. Alle Lieferantendokumente werden über dieses Portal verwaltet.

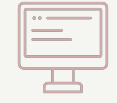

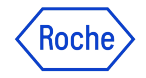

### Registrierung

Als neuer Lieferant müssen Sie einmalig einen zweistufigen Registrierungsprozess durchführen, bevor Sie auf das GEP Business Network (BN) und myBuy GEP SMART zugreifen und mit der Nutzung beginnen können.

Der Prozess beginnt mit einer Einladungs-E-Mail von Roche/Genentech. Sobald Sie diese E-Mail mit dem individuellen Registrierungslink erhalten haben, führen Sie folgende Schritte aus:

- 1. Füllen Sie das BN-Registrierungsformular aus.
- 2. Aktivieren Sie Ihr BN-Konto.
- 3. Melden Sie sich bei dem BN an, um den Registrierungsprozess abzuschließen, indem Sie das Hauptregistrierungsformular für myBuy GEP SMART ausfüllen.

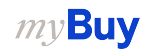

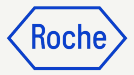

### Registrierungsbenachrichtigung (E-Mail)

Lieferanten, die myBuy GEP SMART zum ersten Mal nutzen, erhalten eine E-Mail von global.mybuy@roche.com

 Klicken Sie auf den Link Klicken Sie hier in der E-Mail, um das Registrierungsformular aufzurufen.

Haben Sie Fragen oder technische Probleme? Wenden Sie sich per E-Mail oder Telefon an GEP (siehe E-Mail für weitere Informationen).

| AKTION ERFORDERLICH: Sie wurden eingeladen, sich auf der Beschaffungsplattform von Roche / Genentech zu registrieren Inter x                                                                                                    |                                                                                         |                    |           |  |
|----------------------------------------------------------------------------------------------------|-----------------------------------------------------------------------------------------|--------------------|-----------|--|
| global.mybuy_test@roche.com<br>to me ▼                                                                                                    | 13:53 (1 hour ago) 🛛 🕁                                                                  | ¢                  | :         |  |
| ŻĄ German → > English → Translate message                                                                                                    | Turn off for: G                                                                         | erman              | ×         |  |
| Rache                                                                                                    |                                                                                         |                    |           |  |
| Sehr geehrter Lieferant,                                                                                                    |                                                                                         |                    |           |  |
| Als geschätzter Partner wurden Sie ausgewählt, um mit Roche / Genentech zusamme 01 piten. Um die Zusammenarbeit zu beginnen, müssen Sie sich auf<br>Dies gibt Ihnen die Möglichkeit, Bestellungen elektronisch zu übermitteln und Rechnur, 01 zureichen. Ihnen entstehen dabei keine Kosten.                                                                                     | der myBuy GEP SMART-Plattform regis                                                     | strieren.          | ŧ.        |  |
| Um zu starten, füllen Sie bitte das Registrierungsformular aus und senden es ab <mark>i klicken Sie hier,</mark> m auf das Formular zuzugreifen.                                                                                                    |                                                                                         |                    |           |  |
| Roche / Generitech neut sich auf eine gute Zusammenatieren mit innen:<br>Bei technischen Problemen wenden Sie sich bitte an <u>support@gep.com</u> oder kontaktieren die folgende Helpline:<br>USA: +1 732 428 1578<br>Asien: +91 22 6137 2148<br>Europa (Prag): +42 022 598 6501                                                                                                |                                                                                         |                    |           |  |
| Weitere Telefonnummern finden Sie hier:<br>https://success.gep.com/s/article/GEP-Customer-Support-Contact-Information                                                                                                    |                                                                                         |                    |           |  |
| Freundliche Grüsse                                                                                                    |                                                                                         |                    |           |  |
| F. Hoffmann-La Roche AG                                                                                                    |                                                                                         |                    |           |  |
| Sie erhalten diese E-Mail, weil Ihr Unternehmen als bestehender oder potenzieller Lieferant der F. Hoffmann-La Roche AG oder eines Mitglieds der Roche-Gru<br>erstellte Nachricht, die Sie über unseren neuen globalen, digitalen Marktplatz myBuy GEP erhalten. Für weitere Informationen und Kontaktdaten besuchen Sie<br>Website. Bitte antworten Sie nicht auf diese E-Mail. | ppe bei uns geführt ist. Dies ist eine aut<br>bitte den Abschnitt für Lieferanten auf d | omatisc<br>er Roch | .h<br>1e- |  |
| Vertraulichkeitshinweis: Diese Mitteilung ist ausschließlich für den/die angeführten Adressaten bestimmt und kann vertrauliche und/oder rechtlich geschützte In                                                                                                    | formationen enthalten. Falls Sie nicht de                                               | er                 |           |  |

beabsichtigte Adressat sind, informieren Sie bitte umgehend den Absender und löschen Sie diese Nachricht. Jede unbefugte Nutzung von Inhalten aus dieser Mitteilung ist untersagt

# **Auftrag per E-Mail** bestätigen

Die Benachrichtigungen über neue Aufträge kommen von:

global.mybuy@roche.com ٠ (für Roche Lieferanten)

Die Auftragsinformationen werden als PDF-Datei angehängt.

Den Auftrag bestätigen:

- Klicken Sie in der E-Mail auf den 1 Link zum **Bestätigen**.
- 2 Es erscheint eine Bestätigungsmeldung.

| Date: Wed. 10 Aug 2022 at 14:20                                                                                                    |                                                                                                    |  |
|----------------------------------------------------------------------------------------------------|----------------------------------------------------------------------------------------------------|--|
| Subject: HANDLUNGSBEDARF: Bestellung (P000106                                                                                                    | i312) von F. Hoffmann-La Roche AG bedarf Ihrer Bestätigung                                                                                                    |  |
| To: <rochesupplier123@gmail.com></rochesupplier123@gmail.com>                                                                                                    |                                                                                                    |  |
|                                                                                                    |                                                                                                    |  |
|                                                                                                    |                                                                                                    |  |
|                                                                                                    |                                                                                                    |  |
|                                                                                                    | Rocha                                                                                                    |  |
|                                                                                                    |                                                                                                    |  |
|                                                                                                    |                                                                                                    |  |
|                                                                                                    |                                                                                                    |  |
| Sehr geehrte(r) 3M SCHWEIZ GMBH Contact,                                                                                                    |                                                                                                    |  |
| Wir möchten Sie darauf hinweisen, dass die Bestellung                                                                                                    | g PO1 for jbmaccontractprSA (P000106312) von F. Hoffmann-La Roche AG in Höhe von 555.00 CHF noch nicht von Ihnen bestätigt                                                                                                    |  |
| wurde. Klicken Sie hier, um die Einzelheiten zu dem Au                                                                                                    | uftrag anzusehen und ihn zu bestätigen.                                                                                                    |  |
| Please use the User Name :                                                                                                    | for logging in the system.                                                                                                    |  |
|                                                                                                    | Deseller soush disalt heat8ilers                                                                                                    |  |
| Ub 01 achfolgenden Schaltflächen können Sie die                                                                                                    | Besellungauch direkt bestätigen.                                                                                                    |  |
|                                                                                                    |                                                                                                    |  |
| Bestätigen                                                                                                    |                                                                                                    |  |
|                                                                                                    |                                                                                                    |  |
|                                                                                                    |                                                                                                    |  |
| Farmedlick - Online -                                                                                                    |                                                                                                    |  |
| Freundliche Grusse                                                                                                    |                                                                                                    |  |
|                                                                                                    |                                                                                                    |  |
| F. Hoffmann-La Roche AG                                                                                                    |                                                                                                    |  |
| F. Hoffmann-La Roche AG                                                                                                    | ustabander oder notansieller Lieferent der E. Hoffmann La Doche AG oder eines Miteliede der Doche Gruppe bei uns geführt ist. Diese                                                                                                    |  |
| F. Hoffmann-La Roche AG<br>Sie erhalten diese E-Mail, weil Ihr Unternehmen als be<br>ist eine automatisch erstelle Nachricht die Sie über un                                                                                                    | tstehender oder potenzieller Lieferant der F. Hoffmann-La Roche AG oder eines Mitglieds der Roche-Gruppe bei uns geführt ist. Dies<br>isere Reschaffungsplattform mvRuv, die von GEP Smart betrieben wird, erhalten haben. Für weitere Informationen und Kontakt/daten                                                                                                    |  |
| F. Hoffmann-La Roche AG<br>Sie erhalten diese E-Mail, weil Ihr Unternehmen als be<br>ist eine automatisch erstelle Nachricht, die Sie über un<br>besuchen Sie bitte den Abschnitt für Lieferanten auf de                                                                                                    | ustehender oder potenzieller Lieferant der F. Hoffmann-La Roche AG oder eines Mitglieds der Roche-Gruppe bei uns geführt ist. Dies<br>sere Beschaffungsplattform myBuy, die von GEP Smart betrieben wird, erhalten haben. Für weitere Informationen und Kontaktdaten<br>ar <u>Roche-Website</u> . Bitte antworten Sie nicht auf diese E-Mail.                                                                                                    |  |
| F. Hoffmann-La Roche AG<br>Sie erhalten diese E-Mail, weil Ihr Unternehmen als be<br>ist eine automatisch erstelle Nachricht, die Sie über un<br>besuchen Sie bitte den Abschnitt für Lieferanten auf de                                                                                                    | ustehender oder potenzieller Lieferant der F. Hoffmann-La Roche AG oder eines Mitglieds der Roche-Gruppe bei uns geführt ist. Dies<br>isere Beschaffungsplattform myBuy, die von GEP Smart betrieben wird, erhalten haben. Für weitere Informationen und Kontaktdaten<br>ar <u>Roche-Website</u> . Bitte antworten Sie nicht auf diese E-Mail.                                                                                                    |  |
| F. Hoffmann-La Roche AG<br>Sie erhalten diese E-Mail, weil Ihr Unternehmen als be<br>ist eine automatisch erstelle Nachricht, die Sie über un<br>besuchen Sie bitte den Abschnitt für Lieferanten auf de<br>Vertraulichkeitshinweis: Diese Mitteilung ist ausschlies:                                                                                                    | astehender oder potenzieller Lieferant der F. Hoffmann-La Roche AG oder eines Mitglieds der Roche-Gruppe bei uns geführt ist. Dies<br>isere Beschaffungsplattform myBuy, die von GEP Smart betrieben wird, erhalten haben. Für weitere Informationen und Kontaktdaten<br>er <u>Roche-Website</u> . Bitte antworten Sie nicht auf diese E-Mail.<br>slich für den/diangeführden Absorder und lächene Sich diese Nachsieht. Jorde unbefunde Nutzung von Jeholten aus dieser Mittellung.                                                                                                    |  |
| F. Hoffmann-La Roche AG<br>Sie erhalten diese E-Mail, weil Ihr Unternehmen als be<br>ist eine automatisch erstelle Nachricht, die Sie über un<br>besuchen Sie bitte den Abschnitt für Lieferanten auf de<br>Vertraulichkeitshinweis: Diese Mitteilung ist ausschlies:<br>Falls Sie nicht der beabsichtigte Adressat sind, informir<br>ist untersat.                                        | istehender oder potenzieller Lieferant der F. Hoffmann-La Roche AG oder eines Mitglieds der Roche-Gruppe bei uns geführt ist. Dies<br>sere Beschaffungsplattform myBuy, die von GEP Smart betrieben wird, erhalten haben. Für weitere Informationen und Kontaktdaten<br>er <u>Roche-Website</u> . Bitte antworten Sie nicht auf diese E-Mail.<br>slich für den/die angeführten Adressat/-en bestimmt und kann vertrauliche und/oder rechtlich geschützte Informationen enthalten.<br>eren Sie bitte umgehend den Absender und löschen Sie diese Nachricht. Jede unbefugte Nutzung von Inhalten aus dieser Mitteilung                                                          |  |
| F. Hoffmann-La Roche AG<br>Sie erhalten diese E-Mail, weil Ihr Unternehmen als be<br>ist eine automatisch erstelle Nachricht, die Sie über un<br>besuchen Sie bitte den Abschnitt für Lieferanten auf de<br>Vertraulichkeitshinweis: Diese Mitteilung ist ausschlies:<br>Falls Sie nicht der beabsichtigte Adressat sind, informie<br>ist untersagt.                                       | ustehender oder potenzieller Lieferant der F. Hoffmann-La Roche AG oder eines Mitglieds der Roche-Gruppe bei uns geführt ist. Dies<br>sere Beschaffungsplattform myBuy, die von GEP Smart betrieben wird, erhalten haben. Für weitere Informationen und Kontaktdaten<br>er <u>Roche-Website</u> . Bitte antworten Sie nicht auf diese E-Mail.<br>slich für den/die angeführten Adressat/-en bestimmt und kann vertrauliche und/oder rechtlich geschützte Informationen enthalten.<br>eren Sie bitte umgehend den Absender und löschen Sie diese Nachricht. Jede unbefugte Nutzung von Inhalten aus dieser Mitteilung                                                          |  |
| F. Hoffmann-La Roche AG<br>Sie erhalten diese E-Mail, weil Ihr Unternehmen als be<br>ist eine automatisch erstelle Nachricht, die Sie über un<br>besuchen Sie bitte den Abschnitt für Lieferanten auf de<br>Vertraulichkeitshinweis: Diese Mitteilung ist ausschlies<br>Falls Sie nicht der beabsichtigte Adressat sind, informie<br>ist untersagt.                                        | estehender oder potenzieller Lieferant der F. Hoffmann-La Roche AG oder eines Mitglieds der Roche-Gruppe bei uns geführt ist. Dies<br>sere Beschaffungsplattform myBuy, die von GEP Smart betrieben wird, erhalten haben. Für weitere Informationen und Kontaktdaten<br>ar <u>Roche-Website</u> . Bitte antworten Sie nicht auf diese E-Mail.<br>slich für den/die angeführten Adressat/-en bestimmt und kann vertrauliche und/oder rechtlich geschützte Informationen enthalten.<br>eren Sie bitte umgehend den Absender und löschen Sie diese Nachricht. Jede unbefugte Nutzung von Inhalten aus dieser Mitteilung                                                          |  |
| F. Hoffmann-La Roche AG<br>Sie erhalten diese E-Mail, weil Ihr Unternehmen als be<br>ist eine automatisch erstelle Nachricht, die Sie über un<br>besuchen Sie bitte den Abschnitt für Lieferanten auf de<br>Vertraulichkeitshinweis: Diese Mitteilung ist ausschlies<br>Falls Sie nicht der beabsichtigte Adressat sind, informie<br>ist untersagt.                                        | estehender oder potenzieller Lieferant der F. Hoffmann-La Roche AG oder eines Mitglieds der Roche-Gruppe bei uns geführt ist. Dies<br>sere Beschaffungsplattform myBuy, die von GEP Smart betrieben wird, erhalten haben. Für weitere Informationen und Kontaktdaten<br>er Roche-Website. Bitte antworten Sie nicht auf diese E-Mail.<br>slich für den/die angeführten Adressat/-en bestimmt und kann vertrauliche und/oder rechtlich geschützte Informationen enthalten.<br>eren Sie bitte umgehend den Absender und löschen Sie diese Nachricht. Jede unbefugte Nutzung von Inhalten aus dieser Mitteilung                                                                  |  |
| F. Hoffmann-La Roche AG<br>Sie erhalten diese E-Mail, weil Ihr Unternehmen als be<br>ist eine automatisch erstelle Nachricht, die Sie über un<br>besuchen Sie bitte den Abschnitt für Lieferanten auf de<br>Vertraulichkeitshinweis: Diese Mitteilung ist ausschlies.<br>Falls Sie nicht der beabsichtigte Adressat sind, informie<br>ist untersagt.                                       | estehender oder potenzieller Lieferant der F. Hoffmann-La Roche AG oder eines Mitglieds der Roche-Gruppe bei uns geführt ist. Dies<br>isere Beschaffungsplattform myBuy, die von GEP Smart betrieben wird, erhalten haben. Für weitere Informationen und Kontaktdaten<br>ar Roche-Website. Bitte antworten Sie nicht auf diese E-Mail.<br>slich für den/die angeführten Adressat/-en bestimmt und kann vertrauliche und/oder rechtlich geschützte Informationen enthalten.<br>eren Sie bitte umgehend den Absender und löschen Sie diese Nachricht. Jede unbefugte Nutzung von Inhalten aus dieser Mitteilung<br>Roche-                                                       |  |
| F. Hoffmann-La Roche AG<br>Sie erhalten diese E-Mail, weil Ihr Unternehmen als be<br>ist eine automatisch erstelle Nachricht, die Sie über un<br>besuchen Sie bitte den Abschnitt für Lieferanten auf de<br>Vertraulichkeitshinweis: Diese Mittellung ist ausschlies<br>Falls Sie nicht der beabsichtigte Adressat sind, informi<br>ist untersagt.                                         | estehender oder potenzieller Lieferant der F. Hoffmann-La Roche AG oder eines Mitglieds der Roche-Gruppe bei uns geführt ist. Dies<br>sere Beschaffungsplattform myBuy, die von GEP Smart betrieben wird, erhalten haben. Für weitere Informationen und Kontaktdaten<br>er Roche-Website. Bitte antworten Sie nicht auf diese E-Mail.<br>slich für den/die angeführten Adressat/-en bestimmt und kann vertrauliche und/oder rechtlich geschützte Informationen enthalten.<br>eren Sie bitte umgehend den Absender und löschen Sie diese Nachricht. Jede unbefugte Nutzung von Inhalten aus dieser Mitteilung<br>Roche-                                                        |  |
| F. Hoffmann-La Roche AG<br>Sie erhalten diese E-Mail, weil Ihr Unternehmen als be<br>ist eine automatisch erstelle Nachricht, die Sie über un<br>besuchen Sie bitte den Abschnitt für Lieferanten auf de<br>Vertraulichkeitshinweis: Diese Mittellung ist ausschlies<br>Falls Sie nicht der beabsichtigte Adressat sind, informi<br>ist untersagt.                                         | estehender oder potenzieller Lieferant der F. Hoffmann-La Roche AG oder eines Mitglieds der Roche-Gruppe bei uns geführt ist. Dies<br>sere Beschaffungsplattform myBuy, die von GEP Smart betrieben wird, erhalten haben. Für weitere Informationen und Kontaktdaten<br>er Roche-Website. Bitte antworten Sie nicht auf diese E-Mail.<br>slich für den/die angeführten Adressat/-en bestimmt und kann vertrauliche und/oder rechtlich geschützte Informationen enthalten.<br>eren Sie bitte umgehend den Absender und löschen Sie diese Nachricht. Jede unbefugte Nutzung von Inhalten aus dieser Mitteilung<br>(Roche)                                                       |  |
| F. Hoffmann-La Roche AG<br>Sie erhalten diese E-Mail, weil Ihr Unternehmen als be<br>ist eine automatisch erstelle Nachricht, die Sie über un<br>besuchen Sie bitte den Abschnitt für Lieferanten auf de<br>Vertraulichkeitshinweis: Diese Mitteilung ist ausschlies<br>Falls Sie nicht der beabsichtigte Adressat sind, informi-<br>ist untersagt.                                        | estehender oder potenzieller Lieferant der F. Hoffmann-La Roche AG oder eines Mitglieds der Roche-Gruppe bei uns geführt ist. Dies<br>nere Beschaffungsplattform myBuy, die von GEP Smart betrieben wird, erhalten haben. Für weitere Informationen und Kontaktdater<br>er Roche-Website. Bitte antworten Sie nicht auf diese E-Mail.<br>slich für den/die angeführten Adressat/-en bestimmt und kann vertrauliche und/oder rechtlich geschützte Informationen enthalten.<br>eren Sie bitte umgehend den Absender und löschen Sie diese Nachricht. Jede unbefugte Nutzung von Inhalten aus dieser Mitteilung                                                                  |  |
| F. Hoffmann-La Roche AG<br>Sie erhalten diese E-Mail, weil Ihr Unternehmen als be<br>ist eine automatisch erstelle Nachricht, die Sie über un<br>besuchen Sie bitte den Abschnitt für Lieferanten auf de<br>Vertraulichkeitshinweis: Diese Mitteilung ist ausschlies<br>Falls Sie nicht der beabsichtigte Adressat sind, informi<br>ist untersagt.                                         | estehender oder potenzieller Lieferant der F. Hoffmann-La Roche AG oder eines Mitglieds der Roche-Gruppe bei uns geführt ist. Dies<br>neere Beschaffungsplattform myBuy, die von GEP Smart betrieben wird, erhalten haben. Für weitere Informationen und Kontaktdater<br>er Roche-Website. Bitte antworten Sie nicht auf diese E-Mail.<br>slich für den/die angeführten Adressat/-en bestimmt und kann vertrauliche und/oder rechtlich geschützte Informationen enthalten.<br>eren Sie bitte umgehend den Absender und löschen Sie diese Nachricht. Jede unbefugte Nutzung von Inhalten aus dieser Mitteilung<br>(floche)<br>(02)<br>Order Acknowledged Successfully          |  |
| F. Hoffmann-La Roche AG<br>Sie erhalten diese E-Mail, weil Ihr Unternehmen als be<br>ist eine automatisch erstelle Nachricht, die Sie über un<br>besuchen Sie bitte den Abschnitt für Lieferanten auf de<br>Vertraulichkeitshinweis: Diese Mittellung ist ausschlies<br>Falls Sie nicht der beabsichtigte Adressat sind, informi<br>ist untersagt.                                         | estehender oder potenzieller Lieferant der F. Hoffmann-La Roche AG oder eines Mitglieds der Roche-Gruppe bei uns geführt ist. Dies<br>sere Beschaffungsplattform myBuy, die von GEP Smart betrieben wird, erhalten haben. Für weitere Informationen und Kontaktdater<br>ar <u>Roche-Website</u> . Bitte antworten Sie nicht auf diese E-Mail.<br>slich für den/die angeführten Adressat/-en bestimmt und kann vertrauliche und/oder rechtlich geschützte Informationen enthalten.<br>eren Sie bitte umgehend den Absender und löschen Sie diese Nachricht. Jede unbefugte Nutzung von Inhalten aus dieser Mitteilung<br>(Roche)<br>(Roche)<br>Order Acknowledged Successfully |  |
| F. Hoffmann-La Roche AG<br>Sie erhalten diese E-Mail, weil Ihr Unternehmen als be<br>ist eine automatisch erstelle Nachricht, die Sie über un<br>besuchen Sie bitte den Abschnitt für Lieferanten auf de<br>Vertraulichkeitshinweis: Diese Mittellung ist ausschlies<br>Falls Sie nicht der beabsichtigte Adressat sind, informi<br>ist untersagt.<br>One attachment - Scanned by Gmail () | estehender oder potenzieller Lieferant der F. Hoffmann-La Roche AG oder eines Mitglieds der Roche-Gruppe bei uns geführt ist. Dies<br>sere Beschaffungsplattform myBuy, die von GEP Smart betrieben wird, erhalten haben. Für weitere Informationen und Kontaktdater<br>er Roche-Website. Bitte antworten Sie nicht auf diese E-Mail.<br>slich für den/die angeführten Adressat/-en bestimmt und kann vertrauliche und/oder rechtlich geschützte Informationen enthalten.<br>eren Sie bitte umgehend den Absender und löschen Sie diese Nachricht. Jede unbefugte Nutzung von Inhalten aus dieser Mitteilung<br>Roche-<br>(Roche)<br>(Order Acknowledged Successfully         |  |

HANDI LINGSBEDARE: Bestellung (P000106312) von E. Hoffmann-I. a. Roche A.G. bedarf Ibrer

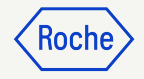

### Registrierungsformular für Business Network ausfüllen

Alle Pflichtfelder sind mit \* gekennzeichnet.

- 1. Benutzernamen erstellen.
- 2. **Kennwort** erstellen (Passwörter müssen alle 90 Tage zurückgesetzt werden).
- 3. Kennwort bestätigen.
- Aktivieren Sie das Kontrollkästchen, um den Allgemeine Geschäftsbedingungen und Datenschutz-Bestimmungen von GEP zuzustimmen.
- 5. Klicken Sie auf **Senden**.

2V**Buv** 

### ୬ GEP

### **Business Network**

#### Kundeninformationen

#### Anweisung:

Schritt 1: Bitte füllen Sie die nachstehenden Felder aus, um sich im GEP-Unternehmensnetzwerk zu registrieren. Schritt 2: Melden Sie sich an und füllen Sie die vom Kunden angeforderten Registrierungsformalitäten aus.

#### \*kennzeichnet Pflichtfelder

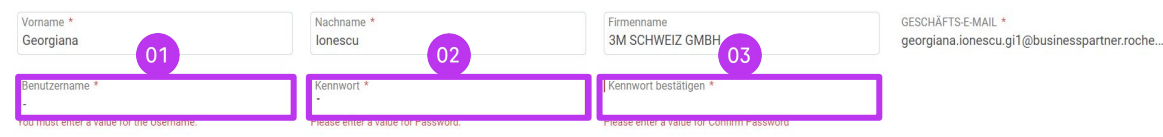

#### Haftungsausschluss

Durch die Registrierung und Nutzung des GEP-Unternehmensnetzwerks erklären Sie sich damit einverstanden, als potenzieller oder aktueller Lieferant für GEP-Kunden aufgeführt zu werden, die den Dienst nutzen. Bei potenziellen neuen Geschäftschancen über das GEP-Unternehmensnetzwerk verwendet GEP die Daten Ihres Lieferantenprofils, um ein Pofil Ihres Unternehmens mit einigen grundlegenden Informationen zu erstellen. Diese grundlegenden Unternehmensnetzwerks erklären Sie sich mit einverstanden, als potenzieller neuen GEP-Kunden der GEP-SaaS-Anwendungen, einschließlich des GEP-Unternehmensnetzwerks, zur Verfügung stehen. Die Schlbarkeit Ihres Profils ist optional, und Ihr Unternehmen kann sich jederzeit abmelden, indem Sie die Daten Ihres GEP-Kunden er GEP-SaaS-Anwendungen, einschließlich des GEP-Unternehmenstetzwerks, zur Verfügung stehen. Die Schlbarkeit Ihres Profils ist optional, und Ihr Unternehmen kann sich jederzeit abmelden, indem Sie die Daten Ihres GEP-Kunden er GEP-SaaS-Anwendungen, einschließlich des GEP-Unternehmenstetzwerks, zur Verfügung stehen. Die Schlbarkeit Ihres Profils ist optional, und Ihr Unternehmen kann sich jederzeit abmelden, indem Sie die Daten Ihres GEP-Kunden er GEP-SaaS-Anwendungen, einschließlich des GEP-Unternehmenstetzwerks. Zur Verfügung stehen. Die Sie den Nutzungsbedingungen von GEP unterliegen, an sie gebunden sind und diese einhalten werden. Durch die Registrierung beim GEPwehmensprofils im Netzwerk verdergen. Sie sich mit der Verwendung Ihrer Daten durch GEP in Übereinstimmung mit den Nutzungsbedingungen und der Datenschutzerkläung von GEP einverstanden.

🔲 Ich habe Folgendes von GEP gelesen und stimme zu: Allgemeine Geschäftsbedingungen & Datenschutz-Bestimmungen

**Hinweis:** Wenn Sie bereits einen Roche-Benutzernamen haben, verwenden Sie diesen bitte nicht als Ihren Business Network-Benutzernamen für die Registrierung im Lieferantenportal.

Stattdessen müssen Sie einen anderen Benutzernamen erstellen, um sich für das Portal zu registrieren.

Schließen

# Einloggen in Business Network

So melden Sie sich auf der Login-Seite an:

https://businessnetwork-idp.gep.com/

- 1. Benutzernamen eingeben.
- 2. **Passwort** eingeben.
- 3. Klicken Sie auf die Schaltfläche **Anmelden**.

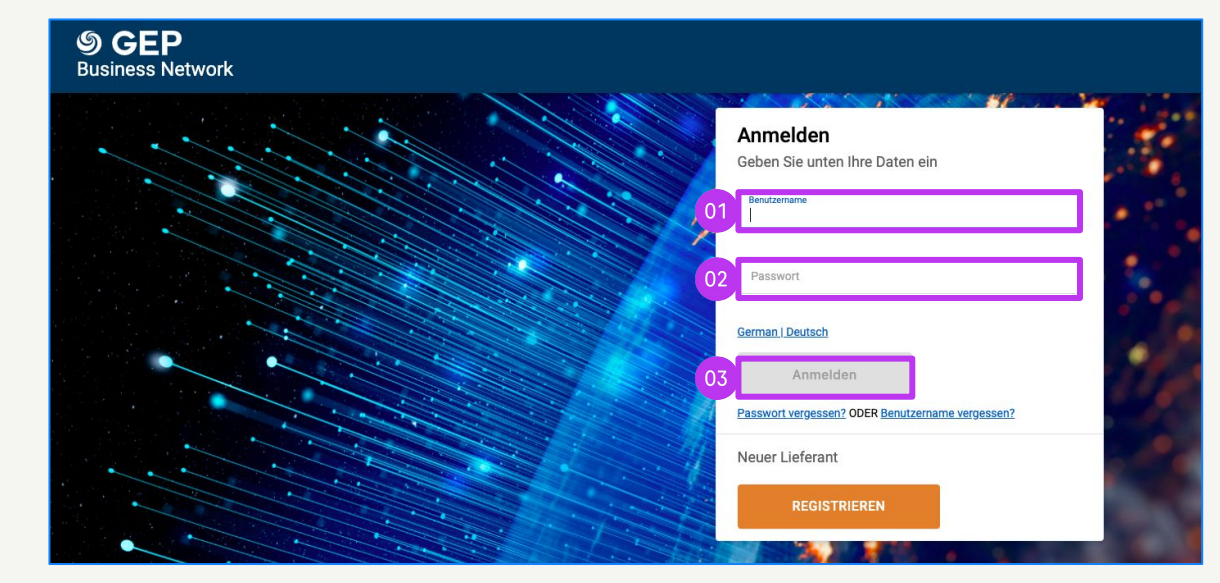

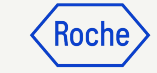

# Das Registrierungsformular ausfüllen

Beim erstmaligen Zugriff des Hauptkontakts auf das GEP Business Network ist die Vervollständigung seiner Unternehmensinformationen erforderlich. Nach dem Anmelden wird die Startseite angezeigt.

- 1. Gehen Sie von der Registerkarte **Startseite** zum Abschnitt **Registrierung abschließen**
- 2. Klicken Sie auf **REGISTRIEREN**, um mit dem primären Registrierungsformular fortzufahren (erforderlich, um Ihr kundenspezifisches Lieferantenprofil auszufüllen)

### ODER

- Klicke auf den Client-Namen, um zum entsprechenden Client-Profil zu gelangen.
- Klicken Sie auf **Registrierung abschließen**, um das primäre Registrierungsformular auszufüllen

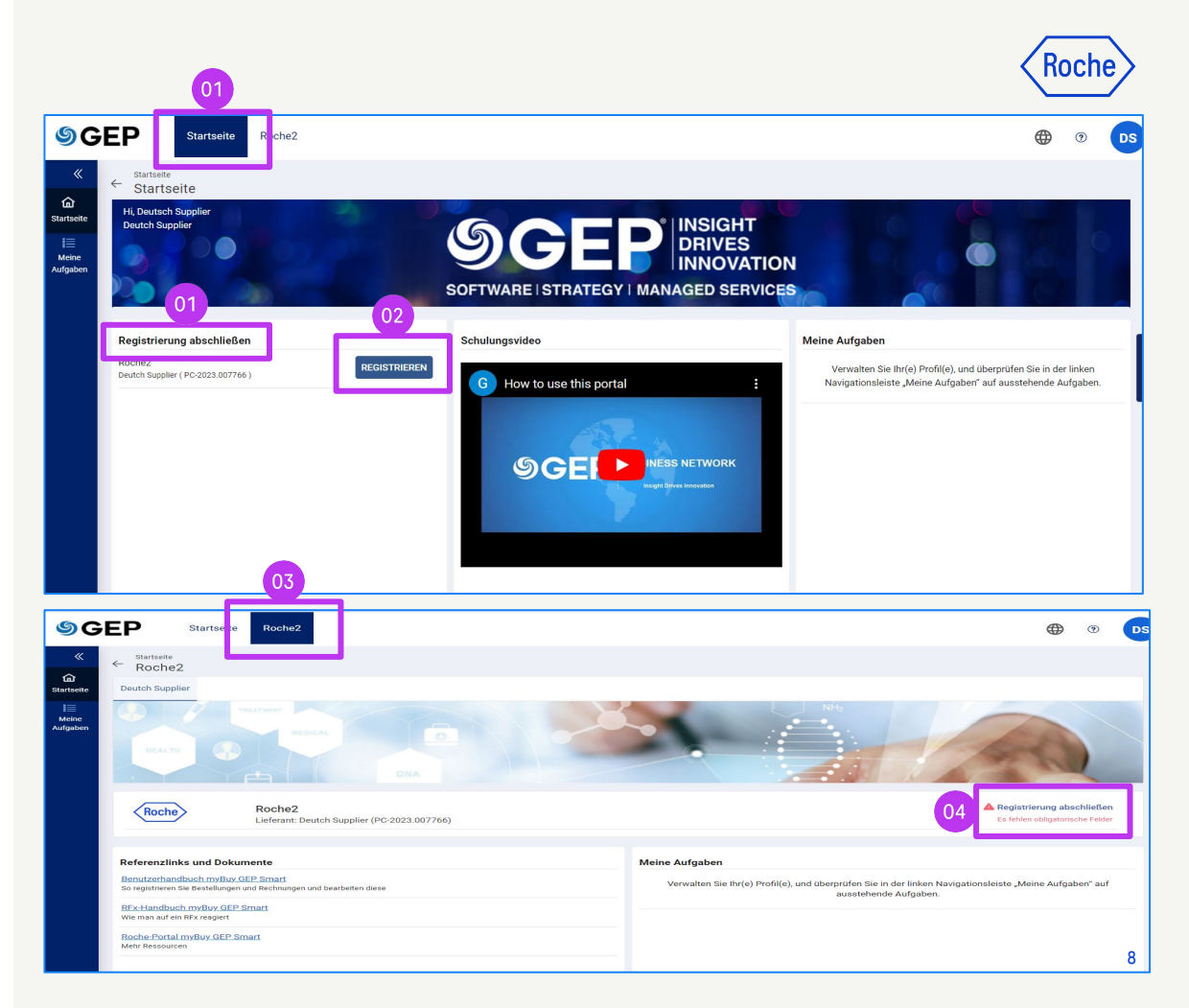

# Das Registrierungsformular ausfüllen

Alle Pflichtfelder sind mit \* gekennzeichnet.

- 1. Wählen Sie Ihre **bevorzugte Sprache**.
- 2. Der **Benutzername** wird auf der Basis dessen, was Sie beim Ausfüllen des Registrierungsformulars für das Business Network ausgewählt haben, vorausgefüllt.
- 3. Geben Sie ein **Kennwort** ein (Sie können dasselbe Passwort verwenden, das Sie für Business Network eingerichtet haben).
- Füllen Sie alle erforderlichen Felder im Abschnitt
   Unternehmensinformationen aus

| Existing User Formular für primäre Registrierung  Existing User Formular für primäre Registrierung  Basisdaten Click here for Guidance  Alle Felder mit der Kennzeichnung * sind erforderlich. Konto-Anmeldeinformationen  Benutzername DeutschSUPP 0 0 0 0 0 0 0 0 0 0 0 0 0 0 0 0 0 0                                                                                                    |                                                           |                                 |                                                       |                      | <u> </u>                 |
|----------------------------------------------------------------------------------------------------|-----------------------------------------------------------|---------------------------------|-------------------------------------------------------|----------------------|--------------------------|
| Existing User Formular für primäre Registrierung                                                                                                    | my <b>Buy</b> uat 2                                       |                                 |                                                       |                      | Registration information |
| Basisdaten       Click here for Guidance       Zurücksetzen       Sent         Alle Felder mit der Kennzeichnung * sind erforderlich.       Konto-Anmeldeinformationen       02       02         Benutzername       DeutschSUPP       0       02         Unternehmensinformationen       04       03         Unternehmensinformationen       04       03         Unternehmensinformationen       04       03         Image: Senter state state sta | Existing User Formular                                    | für primäre Registrierung       |                                                       | 0                    | Sprache Deutsch 🔹        |
| Alle Felder mit der Kennzeichnung * sind erforderlich.<br>Konto-Anmeldeinformationen  Benutzername DeutschSUPP                                                                                                    | Basisdaten Click here for                                 | Guidance                        |                                                       |                      | Zurücksetzen Senden      |
| Benutzername DeutschSUPP (1 02<br>Kennwort (1 0 03<br>Unternehmensinformationen 04<br>Unternehmensname * Deutch Supplier (1)<br>Handelnd unter (1)<br>Firmenwebsite (1)<br>Hauptsitz* Land auswählen + (1)<br>Telefonnummer des Unternehmens (1)<br>Fax (1)<br>Geschäftsregionen (1)<br>(1)<br>(1)<br>(1)<br>(1)<br>(1)<br>(1)<br>(1)                                                                                                    | Alle Felder mit der Kennzeich<br>Konto-Anmeldeinformation | านng * sind erforderlich.<br>en |                                                       |                      |                          |
| Unternehmensinformationen          Unternehmensinformationen       04         Unternehmensinformationen       04         Unternehmensinformationen       0         Handelnd unter       0         Firmenwebsite       0         Hauptsitz*       Land auswählen ~ (i)         Telefonnummer des Unternehmens       0         Fax       0         Geschäftsregionen       0                                                                                                    |                                                           | Benutzername <sup>1</sup>       | DeutschSUPP                                           | <b>0</b> 2           |                          |
| Unternehmensname * Deutch Supplier ()<br>Handelnd unter ()<br>Firmenwebsite ()<br>Hauptsitz* Land auswählen + ()<br>Telefonnummer des Unternehmens ()<br>Fax ()<br>Geschäftsregionen () ()                                                                                                    | Unternehmensinformation                                   | Kennwort<br>en 04               |                                                       | _0                   |                          |
| Handelnd unter                                                                                                    |                                                           | Unternehmensname *              | Deutch Supplier                                       | (i)                  |                          |
| Firmenwebsite       (i)         Hauptsitz*       Land auswählen +       (i)         Telefonnummer des Unternehmens       (i)         Fax       (i)         Geschäftsregionen       (i)                                                                                                    |                                                           | Handelnd unter                  |                                                       | ()                   |                          |
| Hauptsitz* Land auswählen - ()<br>Telefonnummer des Unternehmens()<br>Fax()<br>Geschäftsregionen()                                                                                                    |                                                           | Firmenwebsite                   |                                                       | ()                   |                          |
| Telefonnummer des Unternehmens                                                                                                    |                                                           | Hauptsitz*                      | Land auswählen 👻 🥡                                    |                      |                          |
| Fax ①<br>Geschäftsregionen ①                                                                                                    |                                                           | Telefonnummer des Unternehmens  |                                                       | 0                    |                          |
| Geschäftsregionen 👔 🛈                                                                                                    |                                                           | Fax                             | (i)                                                   |                      |                          |
|                                                                                                    |                                                           | Geschäftsregionen               | 0                                                     | 0                    |                          |
| Kategorie Diagnostic Instruments 😝 🕕                                                                                                    |                                                           | Kategorie                       | Diagnostic Instruments  🛓                             | 0                    |                          |
| D-U-N-S Nummer 9-stellige D-U-N-S (i)                                                                                                    |                                                           | D-U-N-S Nummer                  | 9-stellige D-U-N-S                                    | 0                    |                          |
| Unternehmensidentifikation Land auswähler V Identifizierungstyp auswählen V () ()                                                                                                    |                                                           | Unternehmensidentifikation      | Land auswähler ♥ Identifizier<br>Identifikationsnur + | rungstyp auswählen 🗸 | 00                       |

# Das Registrierungsformular ausfüllen

- 5. Überprüfen Sie die Angaben im Abschnitt **Kontaktdaten des primären Ansprechpartners** (gewisse Angaben sind bereits vorausgefüllt); geben Sie eine **Geschäftstelefonnummer** an.
- Prüfen Sie die Allgemeinen Geschäftsbedingungen und die Datenschutzrichtlinien von Roche und GEP und akzeptieren Sie diese durch Anklicken des Kontrollkästchens.
- 7. Klicken Sie auf **Senden**, um die Registrierung abzuschließen.

*my***Buy** 

|                |                   |                                       |                                                | _ `     |                  |                |   |
|----------------|-------------------|---------------------------------------|------------------------------------------------|---------|------------------|----------------|---|
|                |                   | Nachname*                             | Supplier                                       | _       |                  |                |   |
|                | Ur                | nternehmens-E-Mail-Adresse *          | georgiana.ionescu@gep.com                      | 0       |                  |                |   |
|                | 05 Primäre        | geschäftliche Telefonnummer           |                                                | 0       | Erweiterung      | 0              |   |
|                |                   | Geschäftsregion des Kontakts          | •                                              | 0       |                  |                |   |
|                |                   | Kategorie des Kontakts                | Diagnostic Instruments 🚦                       | 1       |                  |                |   |
| ontaktdaten de | s sekundären An:  | sprechpartners                        |                                                |         |                  |                |   |
| Vorname        | Nachname          | Unternehmens-E-Mail-Adre              | sse Kontaktrol                                 | lle     | ISD-Code         | Handynummer    | 0 |
| C Ich hab      | e Folgendes geles | en und stimme zu: Roche2 <u>Ges</u> i | chäftsbedingungen <mark>&amp; Datenschu</mark> | tzricht | linie von GEP Ne | <u>exus.</u> * |   |
| 06             | e Folgendes von G | EP gelesen und stimme zu: Ge          | schäftsbedingungen & Datenschi                 | utzrich | tlinie von GEP N | exus. *        |   |

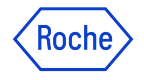

# Verwaltung Ihres myBuy GEP SMART-Lieferantenprofils

Es ist wichtig, dass Sie in Ihrem Lieferantenprofil möglichst genaue Angaben hinterlegen.

myBuy GEP SMART ermöglicht es Lieferanten, einige Abschnitte ihres Lieferantenprofils über die Funktion **Änderungsanforderung erstellen** zu verwalten, einschließlich:

- Basisdaten Aktualisieren Sie die offizielle Bezeichnung des Lieferanten und laden Sie Ihr Firmenlogo hoch.
- Zertifikate Laden Sie relevante Zertifikate hoch
- **Diversitätsstatus** Diversitätsstatus angeben
- Kontaktinformationen Fügen Sie neue Unternehmenskontakte hinzu oder bearbeiten Sie bestehende Kontakte und wählen oder ändern Sie den Hauptkontakt
- **Standortinformationen** Wählen Sie das Feld **Bestellmanager** oder nehmen Sie Änderungen daran vor. Wählen Sie ein Standard-Bankkonto nach Standort.
- **Geschäftsinformationen** Bankdaten hinzufügen oder ändern
- Marketinginformationen Website und soziale Medien hinzufügen oder ändern

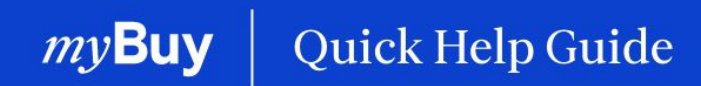

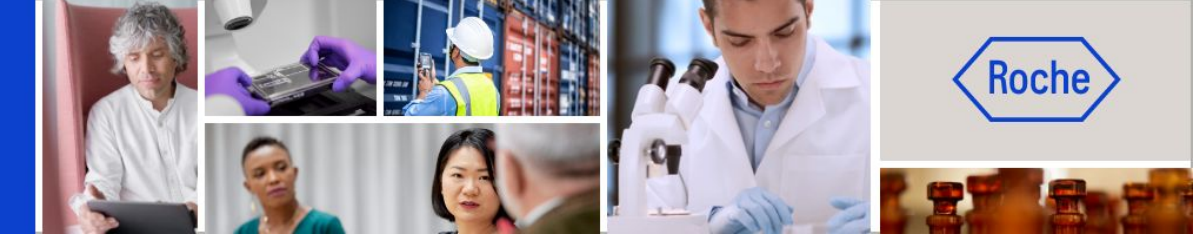

Weitere Kurzanleitungen, wie Sie Ihr Lieferantenprofil für myBuy GEP SMART ändern können, finden Sie auf <u>roche.com</u>, darunter:

- Für myBuy GEP SMART registrieren
- Lieferantenprofil von myBuy GEP SMART aktualisieren
- Aufträge verwalten
- Rechnungen erstellen
- Leistungsbestätigung erstellen